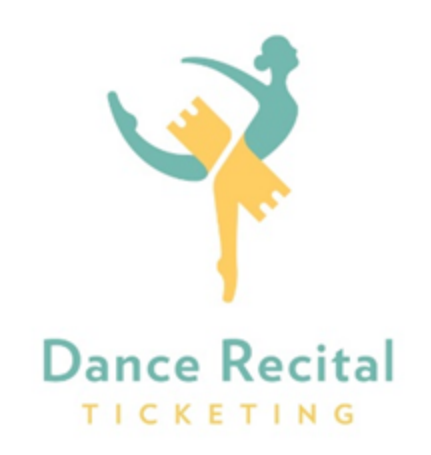

## Welcome to Dance Recital Ticketing

We are excited to be your ticketing provider this season!

## Dance Recital Ticketing® Instructions for Buying Tickets

## Premiere Dance

1. Copy and paste the ticketing link into your Internet browser:

## https://25440.recitalticketing.com/

2. Select the show time by clicking on it.

3. Select any available seat from the seating chart by clicking on the seat itself.

4. If you need to purchase to another show, click ADD TIX FOR ANOTHER SHOW. Select your next showtime and add tickets to your cart.

5. Click on CONTINUE TO CHECKOUT (located under the cart on the right side of the screen).

6. If your dance center is providing an option for you to purchase additional merchandise or to donate, you will be directed to these items next. Otherwise, you will be directed to the checkout page.

7. To complete your purchase, be sure you *Accept the Terms of the Refund Policy* which explains that *all ticket sales are final*. On the following confirmation screen, review your order and click the **COMPLETE PURCHASE** button.

8. When you complete your purchase, you will immediately receive your receipt. Click on the green button on the right of your receipt to Download Tickets to print or to access your Mobile eTickets.

Suggestion #1: It's best to print your tickets as soon as you get your receipt. Saving them to your computer's desktop is usually helpful, too.

Suggestion #2: Using a mouse or tracking pad provides for a more optimal shopping experience than shopping on a mobile device.